# M7NCG 400

# FCC Statement and Copyright

This equipment has been tested and found to comply with the limits of a Class B digital device, pursuant to Part 15 of the FCC Rules. These limits are designed to provide reasonable protection against harmful interference in a residential installation. This equipment generates, uses and can radiate radio frequency energy and, if not installed and used in accordance with the instructions, may cause harmful interference to radio communications. There is no guarantee that interference will not occur in a particular installation.

The vendor makes no representations or warranties with respect to the contents here of and specially disclaims any implied warranties of merchantability or fitness for any purpose. Since our products are under continual improvement, we reserve the right to make changes without notice.

The material in this manual is the intellectual property of the vendor. Further the vendor reserves the right to revise this publication and to make changes to its contents without obligation to notify any party beforehand. Duplication of this publication, in part or in whole, is not allowed without first obtaining the vendor's approval in writing. Even thought we have taken every care in the preparation of this user's manual, no guarantee is given as to the correctness of its contents.

All the brand and product names are the property of their respective owners.

# Contents

| ENGLISH       1         M7NCG 400 Features       1         Package contents       2         Layout of M7NCG 400       3         CPU Installation       4         CPU/ System Fan Headers: JCFAN1/ JSFAN1/ JNFAN1       4         DDR DIMM Modules: DIMMB1/DIMMB2/ DIMMA1       5         How to install a DIMM Module       5         Jumpers, Headers, Connectors & Slots       6 |
|----------------------------------------------------------------------------------------------------|
| ESPAÑOL                                                                                                    |
| Características del M7NCG 40013                                                                                                    |
| Contenido del Paquete 14                                                                                                    |
| Disposición del M7NCG 400 15                                                                                                    |
| Instalación de la CPU 16                                                                                                    |
| Instalación de la CPU16                                                                                                    |
| Módulos DDR DIMM: DIMMB1/DIMMB2/ DIMMA1                                                                                                    |
| Conectores, Cabezales, Puentes y Ranuras 18                                                                                                    |
|                                                                                                    |
| DEUTSCH25                                                                                                    |
| M7NCG 400 Features 25                                                                                                    |
| Verpackungsinhalt                                                                                                    |
| Layout des M7NCG 400                                                                                                    |
| Installation der CPU                                                                                                    |
| DDR-DIMM-Modules: DIMMB1/DIMMB2/ DIMMA1                                                                                                    |
| Jumper, Header, Anschlusse & Slots                                                                                                    |
|                                                                                                    |
| M7NCC 400 Particularitán                                                                                                    |
| M/NCG 400 Failleulaines                                                                                                    |
|                                                                                                    |
| 9TH TOUCH <sup>™</sup> IS NICE TOUCH40                                                                                                    |
| BIOS STAR -[ FLASHER™ ]41                                                                                                    |
| WATCHDOG TECHNOLOGY45                                                                                                    |
|                                                                                                    |
| IKUUBLE SHUUTING                                                                                                    |
| SOLUCION DE PROBLEMAS                                                                                                    |
| PROBLEMLÖSUNG48                                                                                                    |

# English

# **M7NCG 400 Features**

### CPU

- Supports the AMD<sup>®</sup> Socket462 processor up to XP 3200+.
- Running at 200/266/333/400MHz Front Side Bus.

#### Chipset

- North Bridge: nFORCE2 Crush 18G IGP Chipset.
  - South Bridge: 
    MCP Chipset.
    - ❷High Speed 800Mb/s Hyper-Transport interface to the MCP.

#### Main Memory

- Supports up to 3 DDR devices.
- Supports 200/266/333 MHz (without ECC) DDR devices.
- High performance 128-bit DDR333 Twin Bank Memory Architecture.
- The largest memory capacity is 3GB.

#### Slots

- Three 32-bit PCI bus master slots.
- One CNR slot.
- One AGP slot: **0**AGP3.0 8X interface at 533Mb/s.
   **2**Supports AGP 4X, 8X.

#### On Board IDE

- Supports four IDE disk drives.
- Supports PIO Mode 4, Master Mode and Ultra DMA 33/66/100/133 Bus Master Mode.

#### On Board VGA

GeForce 4MX Series graphics processing unit(GPU).

## 1394 Chip (optional)

- Realtek 8801BL.
- Support 2 ports with transfer rate up to 400Mbps.

#### Audio

- AC97 2.2 interface.
- PC99 complaint.
- Supports 6 channels.
- S/PDIF Out.

#### TV Out (optional)

- Support s-video output mode
- Display resolution up to 1024 x 768 (including all DOS modes)

Support TV formats: NTSC-M (North America and Taiwan)

NTSC-J (Japan)

PAL (Europe and Asia)

## **On Board Peripherals**

- Supports 360K, 720K, 1.2MB, 1.44MB and 2.88MB floppy disk drivers.
- Supports 2 serial ports.
- Supports 1 multi-mode parallel port. (SPP/EPP/ECP mode)
- Supports PS/2 mouse and PS/2 keyboard.
- Supports 2 back USB2.0 ports and 4 front USB2.0 ports.
- Supports S/PDIF Out connector.

#### BIOS

-

- AWARD legal Bios.
- Supports APM1.2.
- Supports ACPI.
- Supports USB Function.

### **Operating System**

Offers the highest performance for MS-DOS, Windows 2000, Windows Me, Windows XP, SCO UNIX etc.

#### Dimensions

Micro ATX Form Factor: 24.4cm X 24.4cm (W X L)

# **Package contents**

- HDD Cable X 1
- FDD Cable X 1
- Fully Setup Driver CD X 1
- User Manual X 1
- USB Cable X 2 (optional)
- SPDIF OUT Cable X1 (optional)
- IEEE 1394 Cable X1 (optional)

# Layout of M7NCG 400

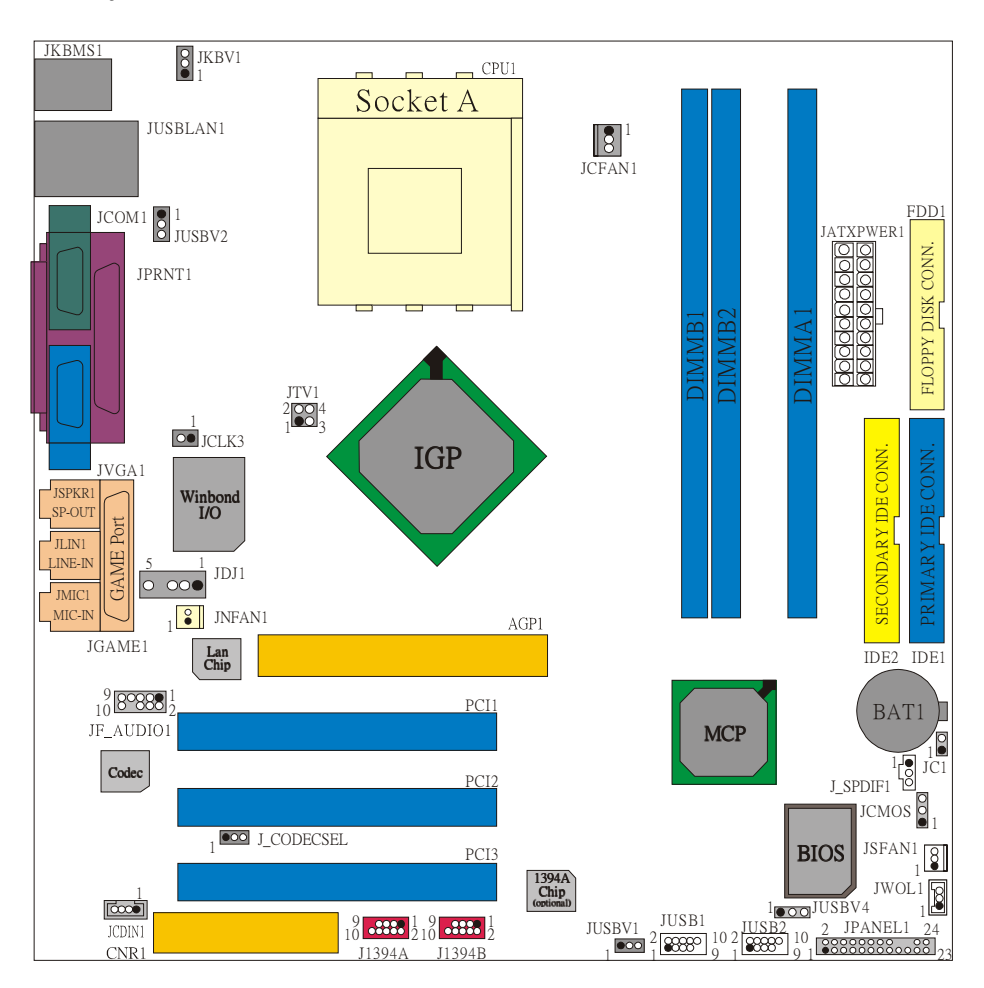

# **CPU Installation**

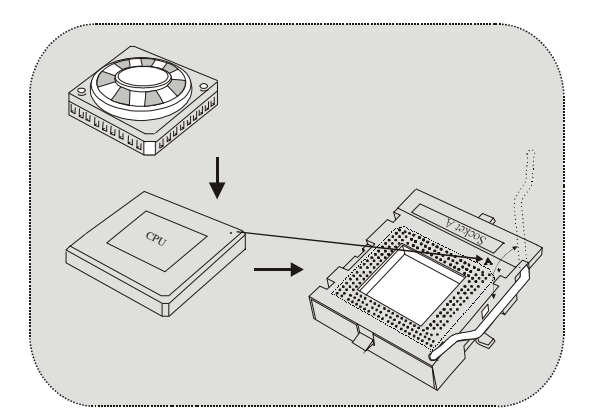

- 1. Pull the lever sideways away from the socket then raise the lever up to 90-degree angle.
- 2. Locate Pin A in the socket and lock for the white dot or cut edge in the CPU. Match Pin A with the white dot/cut edge then insert the CPU.
- 3. Press the lever down. Then Put the fan on the CPU and buckle it and put the fan's power port into the JCFAN1, then to complete the installation.

# CPU/ System Fan Headers: JCFAN1/ JSFAN1/ JNFAN1

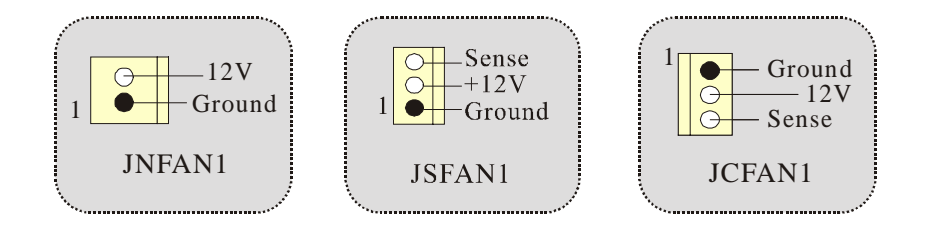

## DDR DIMM Modules: DIMMB1/DIMMB2/ DIMMA1

For Dual-channel DDR (128-bit) high performance, at least 2 or more DIMM modules must be installed. (It has to be the combination of DIMMA and DIMMB.) With only one DIMM installed, the memory performs only at 64-bit.

DRAM Access Time: 2.5V Unbuffered DDR 200/266/333 MHz Type required. DRAM Type: 64MB/ 128MB/ 256MB/ 512MB/ 1GB DIMM Module (184 pin)

| DIMM Socket<br>Location | DDR Module                       | Total Memory<br>Size (MB) |  |
|-------------------------|----------------------------------|---------------------------|--|
| DIMMB1                  | 64MB/128MB/256MB/512MB/1GB<br>*1 |                           |  |
| DIMMB2                  | 64MB/128MB/256MB/512MB/1GB<br>*1 | Max is<br>3GB             |  |
| DIMMA1                  | 64MB/128MB/256MB/512MB/1GB<br>*1 |                           |  |

~~~only for reference~~~

# How to install a DIMM Module

1. The DIMM socket has a "Plastic Safety Tab", and the DIMM memory module has an "Asymmetrical notch", so the DIMM memory module can only fit into the slot in one direction.

2. Push the tabs out. Insert the DIMM memory modules into the socket at a 90-degree angle, then push down vertically so that it will fit into the place.

3. The Mounting Holes and plastic tabs should fit over the edge and hold the DIMM memory modules in place.

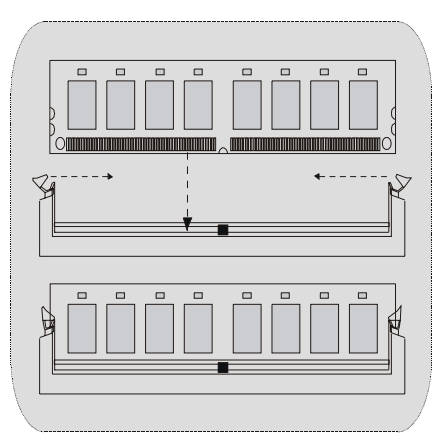

## Jumpers, Headers, Connectors & Slots

### Hard Disk Connectors: IDE1/ IDE2

The motherboard has a 32-bit Enhanced PCI IDE Controller that provides PIO Mode  $0\sim4$ , Bus Master, and Ultra DMA / 33/ 66/ 100/ 133 functionality. It has two HDD connectors IDE1 (primary) and IDE2 (secondary).

The IDE connectors can connect a master and a slave drive, so you can connect up to four hard disk drives. The first hard drive should always be connected to IDE1.

### Floppy Disk Connector: FDD1

The motherboard provides a standard floppy disk connector that supports 360K, 720K, 1.2M, 1.44M and 2.88M floppy disk types. This connector supports the provided floppy drive ribbon cables.

### **Communication Network Riser Slot: CNR1**

The CNR specification is an open Industry Standard Architecture, and it defines a hardware scalable riser card interface, which supports audio, network and modem only.

#### **Peripheral Component Interconnect Slots: PCI 1-3**

This motherboard is equipped with 3 standard PCI slots. PCI stands for Peripheral Component Interconnect, and it is a bus standard for expansion cards, which has, supplanted the older ISA bus standard in most ports. This PCI slot is designated as 32 bits.

### AGP (Accelerated Graphics Port) Slot: AGP1

Your monitor will attach directly to that video card. This motherboard supports video cards for PCI slots, but it is also equipped with an Accelerated Graphics Port (AGP). An AGP card will take advantage of AGP technology for improved video efficiency and performance, especially with 3D graphics.

## **Power Connectors: JATXPWER1**

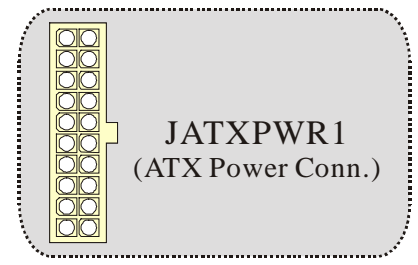

# Wake On LAN Header: JWOL1

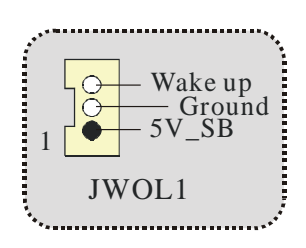

# Front USB Header: JUSB1/ JUSB2

|                                       |     |            |     |            | ••• |
|---------------------------------------|-----|------------|-----|------------|-----|
| 2                                     | Pin | Assignment | Pin | Assignment |     |
| 2 00000                               | 1   | +5V        | 2   | +5V        |     |
| 1 ••••                                | 3   | Data (-)   | 4   | Data (-)   |     |
|                                       | 5   | Data (+)   | 6   | Data (+)   |     |
| JUSB1/2                               | 7   | Ground     | 8   | Ground     |     |
|                                       | 9   | Key        | 10  | NA         |     |
| · · · · · · · · · · · · · · · · · · · |     |            |     |            |     |

5V/ 5V\_SB Selection for Keyboard and Mouse: JKBV1

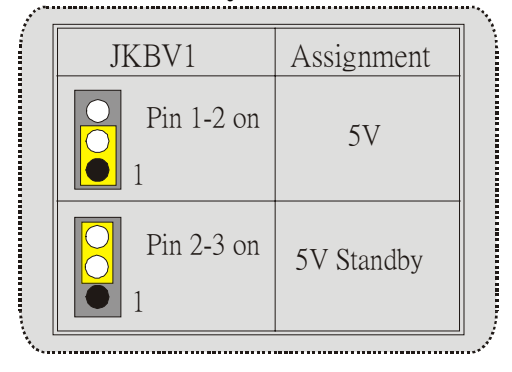

Note: 5V Standby only use for S3 Mode.

# Front 1394 Header: J1394A/ J1394B (optional)

| ···· |                              |                                                               |                                                        |  |  |  |
|------|------------------------------|---------------------------------------------------------------|--------------------------------------------------------|--|--|--|
| Pin  | Assignment                   | Pin                                                           | Assignment                                             |  |  |  |
| 1    | Ă+                           | 2                                                             | Ă-                                                     |  |  |  |
| 3    | Ground                       | 4                                                             | Ground                                                 |  |  |  |
| 5    | B+                           | 6                                                             | B-                                                     |  |  |  |
| 7    | +12V                         | 8                                                             | +12V                                                   |  |  |  |
| 9    | KEY                          | 10                                                            | GND                                                    |  |  |  |
|      | Pin<br>1<br>3<br>5<br>7<br>9 | Pin Assignment<br>1 A+<br>3 Ground<br>5 B+<br>7 +12V<br>9 KEY | $\begin{array}{c c c c c c c c c c c c c c c c c c c $ |  |  |  |

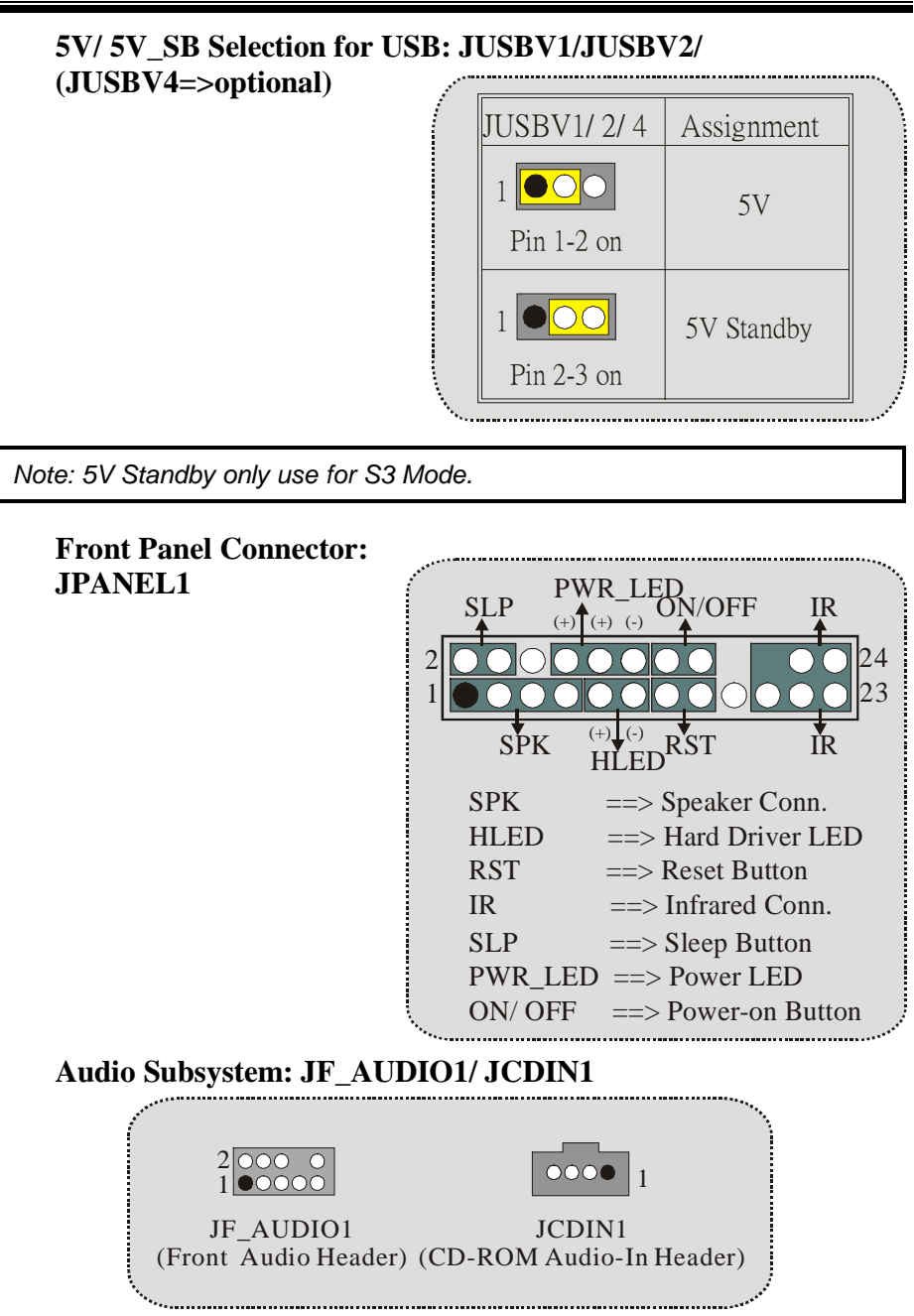

| 2<br>1        | 10<br>9    | JF  | F_AUDIO1    |
|---------------|------------|-----|-------------|
| Pin           | Assignment | Pin | Assignment  |
| 1             | Mic In     | 2   | Ground      |
| 3             | Mic Power  | 4   | Audio Power |
| 5 RT Line Out |            | 6   | RT Line Out |
| 7             | Reserved   | 8   | Key         |
|               |            | 1.0 | TETT O      |

∽ JF\_AUDIO1 only support 2CH.

| <i>Jumper Setting</i>                                                                                               |                         | Configuration                                                                       |
|----------------------------------------------------------------------------------------------------|-------------------------|-------------------------------------------------------------------------------------|
|                                                                                                    |                         | Audio line out signals are routed<br>to the back panel audio line out connector     |
| $ \begin{array}{c} 1 & \circ & 2 \\ 3 & \circ & 4 \\ 5 & \circ & 6 \\ 7 & \circ & 9 \\ 9 & \circ & 10 \end{array} $ | No jumpers<br>installed | Audio line out and mic in signals are<br>available for front panel audio connectors |

# Clear CMOS Jumper: JCMOS

| JCMOS           | Assignment                       |
|-----------------|----------------------------------|
| Pin 1-2 on<br>1 | Normal<br>Operation<br>(default) |
| Pin 2-3 on<br>1 | Clear CMOS<br>Data               |

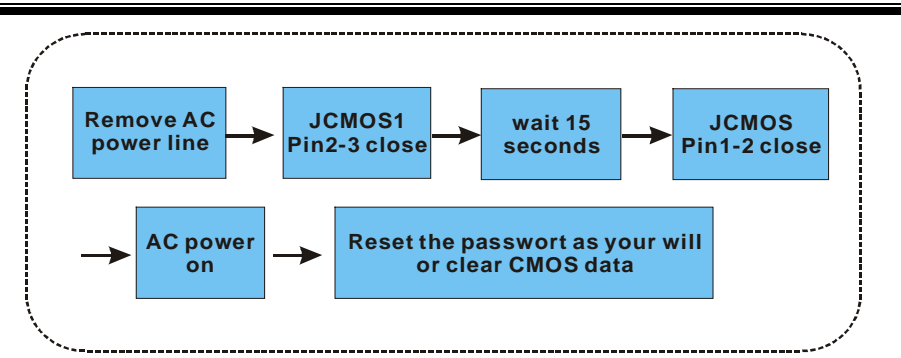

## **Frequency Selection: JCLK3**

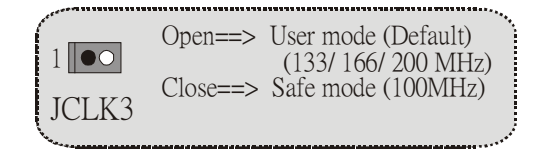

*Note:* When overclock function failed and system is unable to boot-up, please follow the instruction below:

- 1. Turn off the system.
- 2. Closed the JCLK3 jumper.
- 3. Turn on the system.
- 4. Enter CMOS setup menu and load defaults settings.
- 5. Turn off the system.
- 6. Open the JCLK3 jumper.
- 7. Turn on the system.

# **Case Open Connector: JC1**

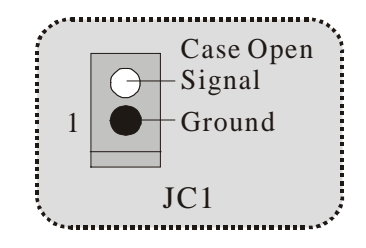

CNR Codec Primary/Secondary Selection: J\_CODECSEL

| J_CODECSEL   | Assignment                 |
|--------------|----------------------------|
| Pin 1-2      | On-board Primary<br>Codec. |
| •••• Pin 2-3 | CNR Primary Codec.         |

# Digital Audio Connector: J\_SPDIF1

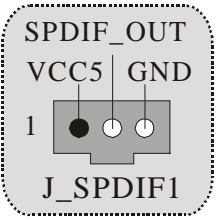

# Audio DJ Header: JDJ1 (optional)

|      | · · · · · · · · · · · · · · · · · · · |
|------|---------------------------------------|
| • 1  | Pin1 ==> SMBDT                        |
|      | Pin2 ==> SMBCK                        |
|      | $Pin3 ==> -INTR_B$                    |
| 0 5  | Pin4 ==> Key                          |
| JD11 | Pin5 ==> PWRGD                        |
| 0201 |                                       |

TV Out Header: JTV1 (optional)

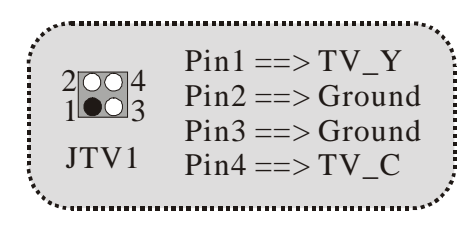

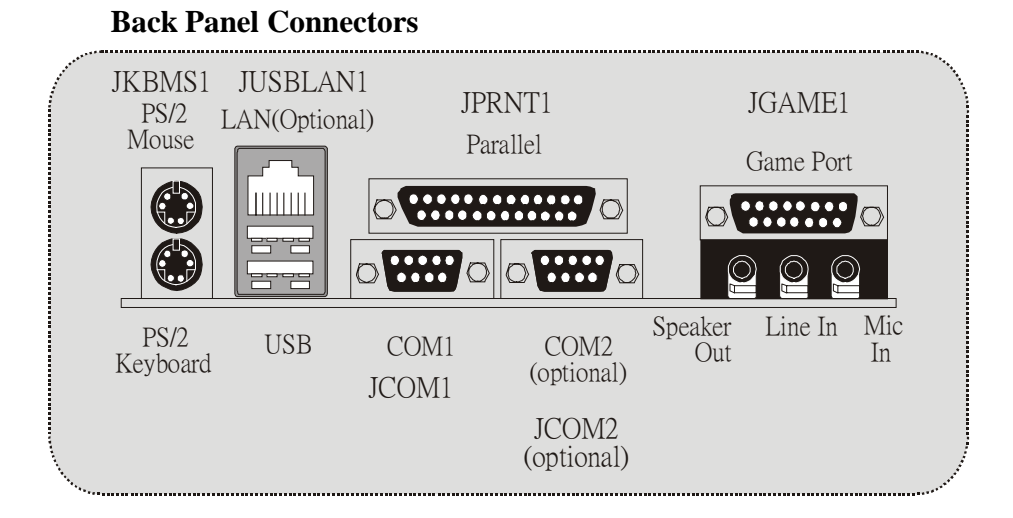

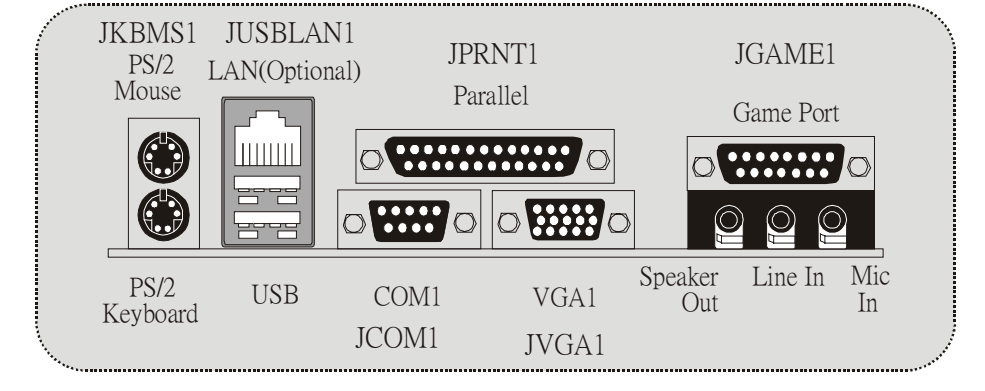

### The LED indicator for Lan port status:

| Status<br>Speed | Normal                                   | Download     |
|-----------------|------------------------------------------|--------------|
| 10Mbps          | Right light: green<br>Left light: no     | Light: blink |
| 100Mbps         | Right light: green<br>Left light: orange | Light: blink |

# Español

# Características del M7NCG 400

#### CPU

- Soporta procesador AMD<sup>®</sup> Zócalo 462 de hasta XP 3200+.
- Corriendo a 200/266/333/400MHz FSB.

#### Chipset

- North Bridge: nFORCE2 Crush18G IGP Chipset.
  - South Bridge: 
    MCP Chipset.
    - High Speed 800Mb/s Hyper-Transport interface para el MCP.

#### Memoria Principal

- Soporta hasta 3 dispositivos DDR.
- Soporto 200/266/333MHz (sin ECC) dispositivos DDR.
- High performance 128-bit DDR333 Twin Bank Memory Architecture.
- Capacidad máxima de memoria es 3GB.

#### Ranuras

- Tres ranuras de 32-bit PCI bus master.
- Una ranura CNR.
- Una ranura AGP: **O**AGP3.0 8X interface a 533Mb/s.
  - Soporta AGP 4X, 8X.

#### On Board IDE

- Soporta cuatro discos IDE.
- Soporta Modo 4 PIO, Modo Master y Ultra DMA 33/66/100/133 Bus Modo Master.

#### On Board VGA

GeForce 4MX Series Unidad Gráficos de Proceso (GPU).

#### Chip 1394 (opcional)

- Realtek 8801BL.
- Soporta 2 puertos con transferencia de hasta 400Mbps.

#### Audio

- Interface AC97 2.2.
- PC99 complaint.
- Soports 6 canales.
- S/PDIF Out.

#### TV Out (opcional)

Soporta modo s-video output.

- Resolución de pantalla de hasta 1024 x 768 (incluyendo todos los modos DOS)
- Soporta formatos de TV: NTSC-M (América del Norte y Taiwan) NTSC-J (Japón) PAL (Europa y Asia)

# Periféricos On Board

- Soporta 360K, 720K, 1.2MB, 1.44MB y 2.88MB unidad de disquete
- Soporta 2 puertos serie.
- Soporta 1 multi-modo del puerto paralelo (modos SPP/EPP/ECP)
- Soporta ratón PS/2 y teclado PS/2.
- Soporta 2 puertos USB2.0 traseros y 4 puertos USB2.0 delanteros.
- Soporta conector S/PDIF Out.

### BIOS

- AWARD legal Bios.
- Soporta APM1.2.
- Soporta ACPI.
- Soporta función USB.

#### Sistemas Operativos

 Ofrece alto rendimiento en MS-DOS, Windows 2000, Windows Me, Windows XP, SCO UNIX etc.

#### Dimensión

Factor de Forma Micro ATX: 24.4cm X 24.4cm (W X L)

# **Contenido del Paquete**

- Cable HDD X 1
- Cable FDD X 1
- Configuración Completa del Driver CD X 1
- Manual del Usuario X 1
- Cable USB X 2 (opcional)
- Cable SPDIF OUT X1 (opcional)
- Cable IEEE 1394 X1 (opcional)

Disposición del M7NCG 400

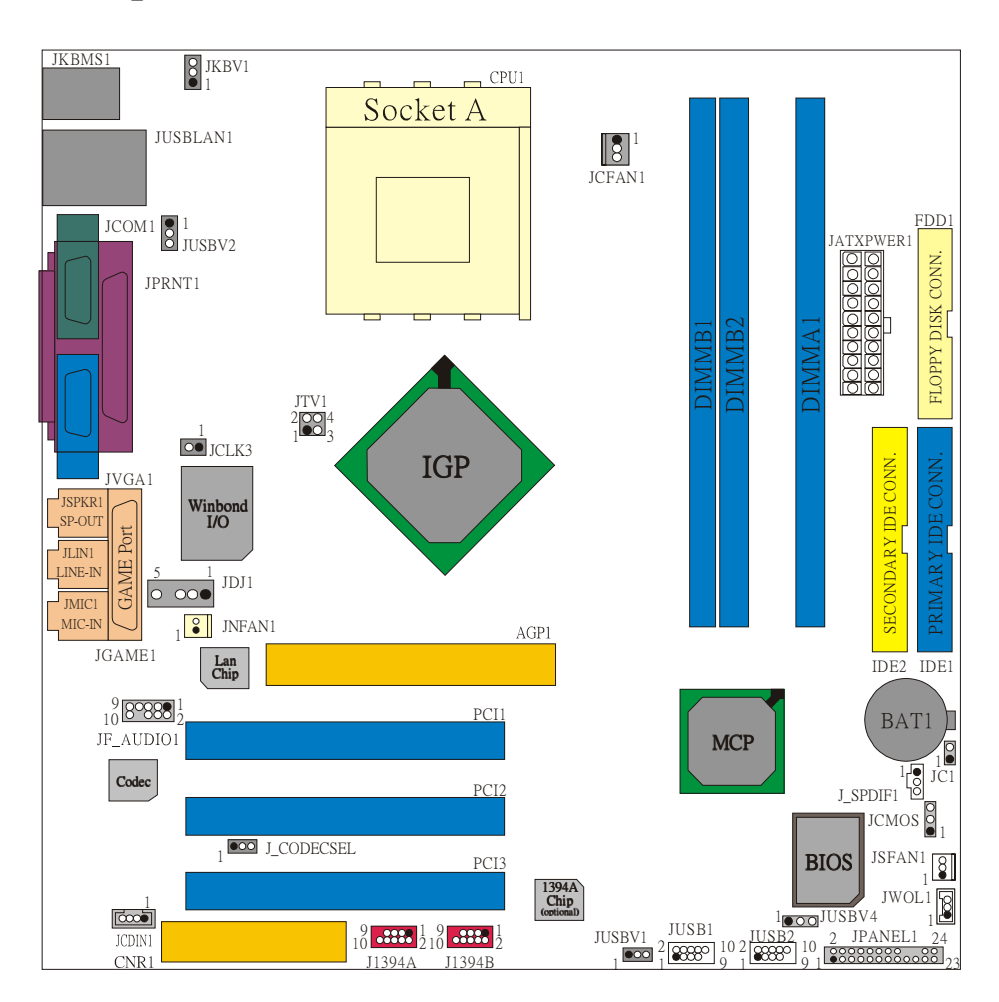

# Instalación de la CPU

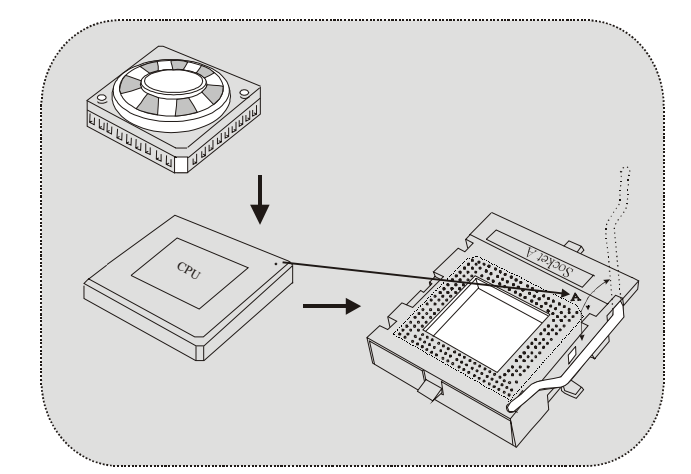

- 1. Tire de la palanca del lado del zócalo, luego levante la palanca hasta un ángulo de 90 grados.
- Sitúe el contacto A del zócalo y busque el punto blanco o corte el borde en la CPU. Empareje el contacto A con el punto blanco/ corte del borde, luego inserte la CPU.
- Presione la palanca para abajo. Ponga el ventilador en la CPU y abróchelo. Luego ponga el puerto de corriente del ventilador en el JCFAN1. Y ya habrá completado su instalación.

## CPU/ Cabezal del Sistema de Ventilación: JCFAN1/ JSFAN1/ JNFAN1

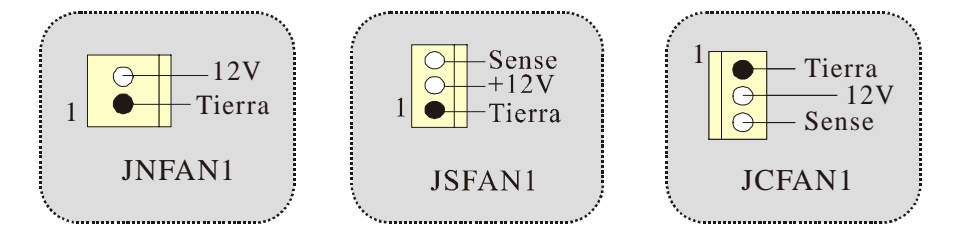

# Módulos DDR DIMM: DIMMB1/DIMMB2/ DIMMA1

Para un alto funcionamiento, Dual-channel DDR (128-bit), por lo menos 2 o más módulos DIMM debe ser instalado. (Tiene que ser la combinación del DIMMA y DIMMB.) Con solamente un DIMM instalado, la memoria funciona solamente a 64-bit.

DRAM Tiempo de Acceso: 2.5V Unbuffered DDR 200/266/333 MHz Tipo requerido.

DRAM Tipo: 64MB/ 128MB/ 256MB/ 512MB/ 1GB Módulos DIMM (184 contactos)

| Localización<br>del Zócalo<br>DIMM | Módulo DDR                       | Total del<br>Tamaño de<br>Memoria (MB) |  |
|------------------------------------|----------------------------------|----------------------------------------|--|
| DIMMB1                             | 64MB/128MB/256MB/512MB/1GB<br>*1 |                                        |  |
| DIMMB2                             | 64MB/128MB/256MB/512MB/1GB<br>*1 | Maximo 3GB                             |  |

~~~solamente para referencia~~~

#### Cómo instalar un módulo DIMM

1. El zócalo DIMM tiene una lengüeta plástica de seguridad y el módulo de memoria DIMM tiene una muesca asimétrica, así el módulo de memoria DIMM puede caber solamente en la ranura de una sóla dirección.

2. Tire la lengüeta hacia afuera. Inserte los módulos de memoria DIMM en el zócalo a los 90 grados, luego empuje hacia abajo verticalmente de modo que encaje en el lugar.

3. Los agujeros de montaje y las lengüetas plásticas deben caber por sobre el borde y sostenga los módulos de memoria DIMM en el lugar.

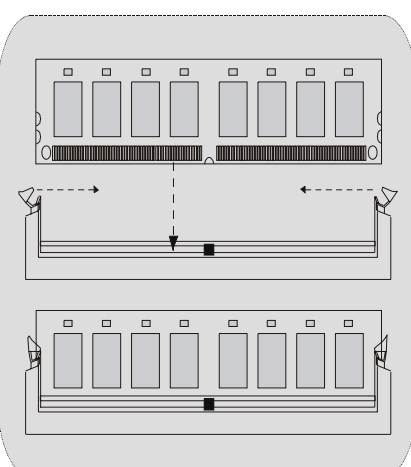

# **Conectores, Cabezales, Puentes y Ranuras**

### Conectores del Disco Duro: IDE1/ IDE2

La placa madre tiene un controlador de 32-bit PCI IDE que proporciona Modo PIO 0~4, Bus Master, y funcionalida Ultra DMA / 33/ 66/ 100. Tiene dos conectores HDD IDE1 (primario) y IDE2 (secundario).

El conector IDE puede conectar a un master y un drive esclavo, así puede conectar hasta cuatro discos rígidos. El primer disco duro debe estar siempre conectado al IDE1.

## **Conector para el Disquete: FDD1**

La placa madre proporciona un conector estándar del disquete (FDC) que soporta 360K, 720K, 1.2M, 1.44M y 2.88M tipos de disquete. Este conector utiliza los cables de cinta proporcionados por el disquete.

## Ranura de Banda de Suspensión de Comunicación y Red: CNR1

La especificación CNR es una abierta Industria Estándar de Arquitectura, y define una tarjeta hardware escalable de interface en el que soporta audio, red y módem.

#### Ranura de Interconexión del Componente Periférico: PCI 1-3

Ésta placa madre está equipado con 3 ranuras PCI. PCI es la sigla para Interconexión del Componente Periférico, y es un estándar bus para la tarjeta de expansión en el que reemplaza, en su mayoría de las partes, al antiguo estándar ISA bus. Las ranuras de PCI están desiñados con 32 bits.

#### Ranura del Puerto Acelerado para Gráficos: AGP1

Su monitor se fijará directamente a la tarjeta de video. Ésta placa madre soporta tarjetas de video para ranuras PCI, y también está equipado con un Puerto Acelerado para Gráficos (AGP/ solamente soporta 1.5V y 4X tarjeta AGP). Ésta tarjeta AGP tomará ventaja de la tecnología del AGP para el mejoramiento de la eficiencia y funcionamiento del video, especialmente con gráficos 3D.

### **Conector de Corriente: JATXPWER1**

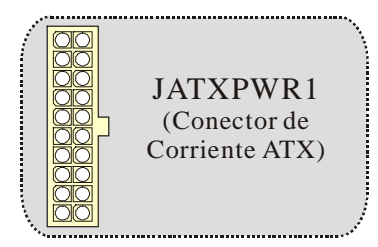

# Cabezal Wake On LAN: JWOL1

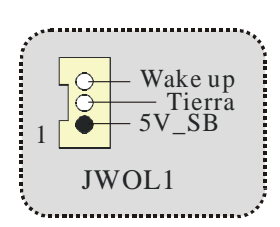

# Cabezal Frontal USB: JUSB1/ JUSB2

| <br>2<br>1 |                    | JUSB1/2   |                    |
|------------|--------------------|-----------|--------------------|
| Contactos  | Asignación         | Contactos | Asignación         |
| 3          | +3 v<br>Data (-)   | 4         | +3 v<br>Data (-)   |
| 5          | Data (+)<br>Tierra | 6 8       | Data (+)<br>Tierra |
| 9          | Key                | 10        | NA                 |

5V/ 5V\_SB Selección para Teclado y Ratón: JKBV1

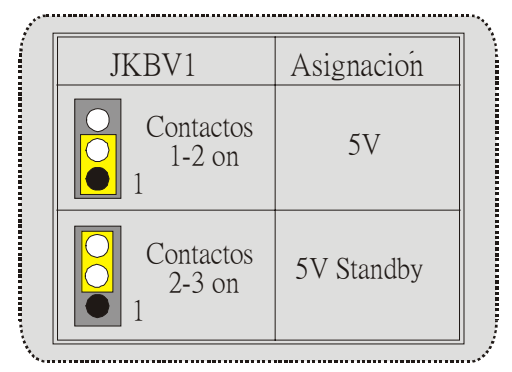

Nota: 5V Standby solamente para el modo S3.

# Cabezal Frontal 1394: J1394A/ J1394B (opcional)

|          | Contactos | Asignación | Contactos | Asignación |
|----------|-----------|------------|-----------|------------|
| 1        | 1         | A+         | 2         | A-         |
| 000002   | 3         | Tierra     | 4         | Tierra     |
| 2        | 5         | B+         | 6         | B-         |
| J1394A/B | 7         | +12V       | 8         | +12V       |
|          | 9         | KEY        | 10        | GND        |

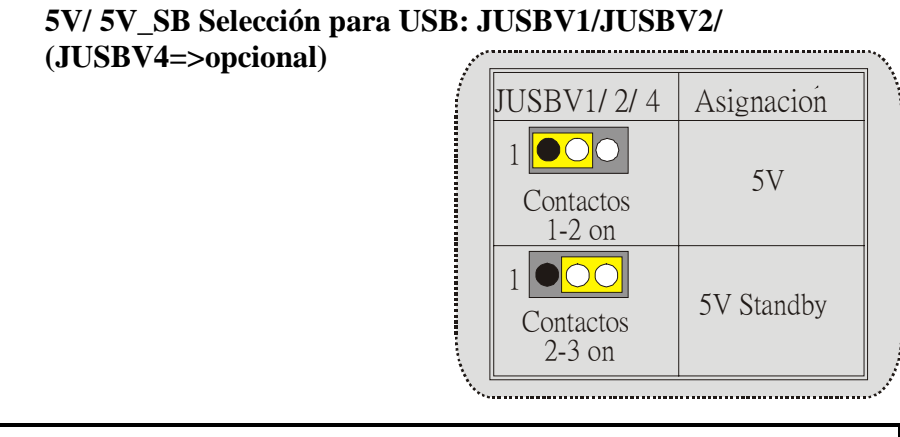

Nota: 5V Standby solamente para el modo S3.

## **Conector del Panel Frontal: JPANEL1**

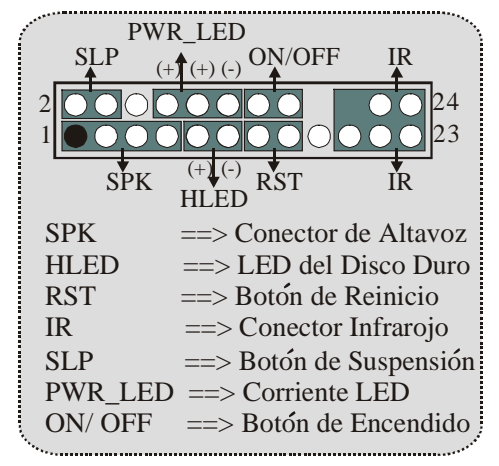

Subsistema de Audio: JF\_AUDIO1/ JCDIN1

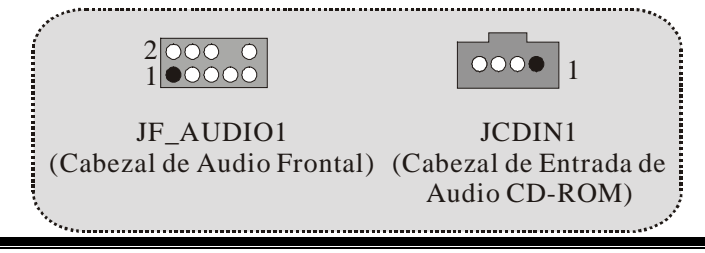

|           | $\begin{array}{c} 2 & \bigcirc & \bigcirc & 0 \\ 1 & \bigcirc & \bigcirc & 0 \\ 9 \end{array} \begin{array}{c} 10 \\ 9 \end{array}$ | JF_AU     | JDIO1               |
|-----------|----------------------------------------------------------------------------------------------------|-----------|---------------------|
| Contactos | Asignación                                                                                                    | Contactos | Asignación          |
| 1         | Entrada del MIC                                                                                                    | 2         | Tierra              |
| 3         | Corriente del MIC                                                                                                    | 4         | Corriente de Audio  |
| 5         | RT Salida de Linea                                                                                                    | 6         | RT Salida de Linea  |
| 7         | Reservado                                                                                                    | 8         | Key                 |
| 9         | LFT Salida de Linea                                                                                                    | 10        | LFT Salida de Linea |

∽ JF\_AUDIO1 only support 2CH.

| Jump                                                                                         | ver Setting                       | Configuración                                                                                                    |
|----------------------------------------------------------------------------------------------|-----------------------------------|----------------------------------------------------------------------------------------------------|
| $1 \bigcirc 2$<br>$3 \bigcirc 4$<br>$5 \bigcirc 6$<br>$7 \bigcirc 9$<br>$9 \bigcirc 0$<br>10 | Contacto 5 & 6<br>Contacto 9 & 10 | La señal de salida de linea del Audio<br>encamina al conector de la salida de linea<br>del Audio ubicado en el panel trasero.                 |
| $ \begin{array}{c} 1 & 0 & 2 \\ 3 & 0 & 6 \\ 7 & 0 & 6 \\ 7 & 0 & 10 \end{array} $           | No jumpers<br>installed           | La señal de salida de linea del Audio y la<br>señal del entrada del mic estan disponibles<br>desde el conector de Audio del<br>panel frontal. |

# **Clear CMOS Jumper: JCMOS**

| JCMOS                   | Asignación                       |  |
|-------------------------|----------------------------------|--|
| Contacto<br>1-2 on<br>1 | Operación<br>Normal<br>(default) |  |
| Contacto<br>2-3 on<br>1 | Borrar Datos<br>CMOS             |  |

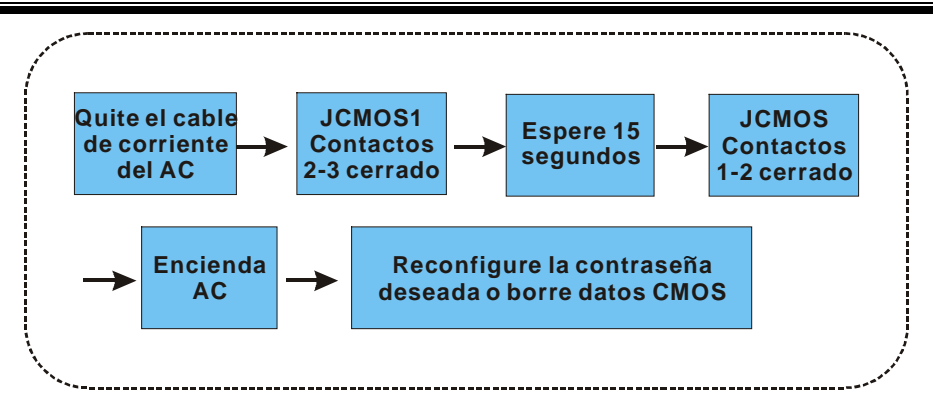

## Selección de Frecuencia: JCLK3

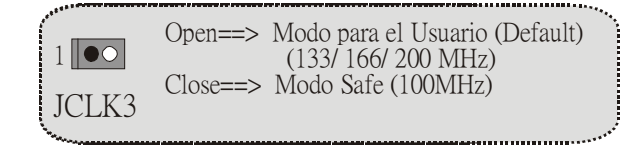

Nota: Cuando la función del overclock falla y el sistema no pueda encenderse, por favor siga las sigientes instrucciones:

- Apague el sistema.
   Inserte el puente JCLK3 en cerrado.
- 3. Prenda el sistema.
- 4. Entre al menu de la configuración del CMOS y cargue las configuraciones defaults.
- 5. Apague el sistema.
- Inserte el puente JCLK3 en abierto. 6.
- 7. Prenda el sistema.

## Conector de la Carcasa Abierta: JC1

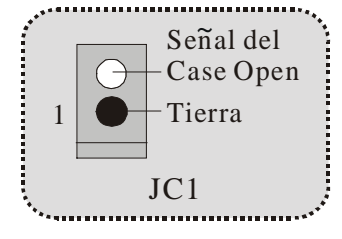

# Selección CNR Codec Primario/ Secundario: J\_CODECSEL

| J_CODECSEL        | Asignacion                                    |
|-------------------|-----------------------------------------------|
| Contacto<br>1 1-2 | Codec Primario<br>integrado en la placa madre |
| Contacto<br>1 2-3 | CNR Codec Primario.                           |

## Conector Digital de Audio: J\_SPDIF1

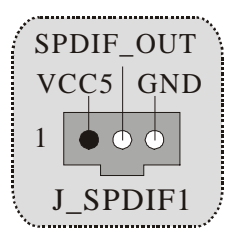

Cabezal de Audio DJ: JDJ1 (opcional)

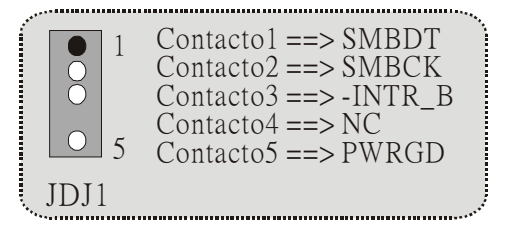

Cabezal TV Out: JTV1 (opcional)

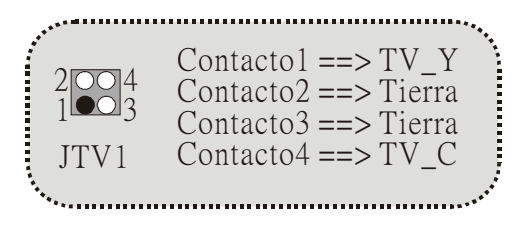

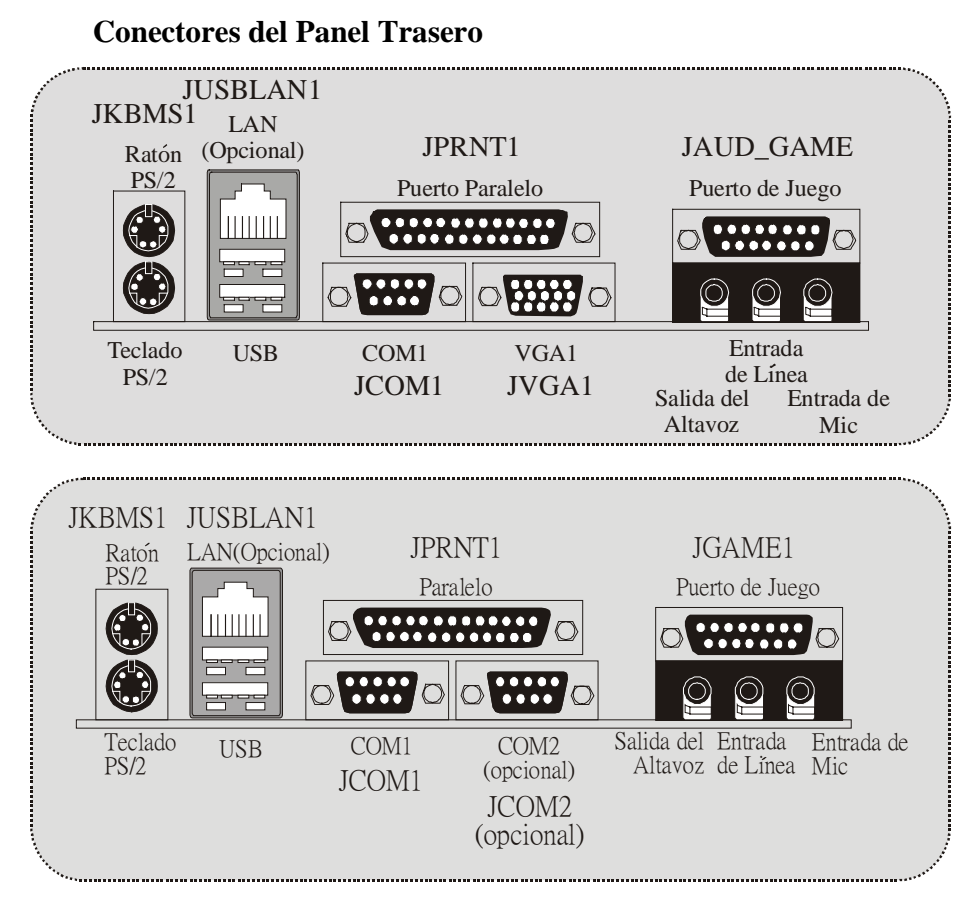

Estado del Indicador LED del LAN:

| Estado<br>Velocidad | Normal                                                   | Bajando Datos    |
|---------------------|----------------------------------------------------------|------------------|
| 10Mbps              | Indicador Derecho: Verde<br>Indicador Izquierdo: Nada    | Luz: Parpadeando |
| 100Mbps             | Indicador Derecho: Verde<br>Indicador Izquierdo: Naranja | Luz: Parpadeando |

# Deutsch

# **M7NCG 400 Features**

#### CPU

- Unterstützung f
  ür AMD Prozessor(Sockel462) bis zu XP 3200+.
- FSB mit 200/266/333/400MHz..

#### Chipsatz

- Northbridge: nFORCE2 Crush 18G IGP Chipsatz.
  - Southbridge: 
    MCP.
    - 800Mb/s Hohe Geschwindigkeit : Hyper-Transport -Interface zu den MCP Chipsatz.

#### Hauptspeicher

- Unterstützung für 3 DDR Geräte.
- Unterstützung für 200/266/333MHz (ohne ECC) DDR Geräte.
- 128-bit High-Performance DDR333 mit der Twin- Bank Architektur.
- Die maximale Speichergröße ist 3GB.

### Slots

- Drei 32-Bit PCI -Bus-Slots.
- Ein CNR-Slot.
- Ein AGP-Slot: AGP3.0 8X Interface mit 533Mb/s.
  - Unterstützung für AGP 4X, 8X.

#### On Board IDE

- Unterstützung für vier IDE Diskettenlaufwerke.
- Unterstützung für PIO Modus 4, Master Modus und Ultra DMA 33/66/100/133 Bus Master Modus.

#### On Board VGA

- GeForce 4MX Series graphics processing unit(GPU).

#### 1394 Chip (optional)

 Realtek 8801Bl mit drei 1394 Anschlüssen unterstützt bis zu 400Mbit/s Transferrate.

#### Audio

- AC97-2.2-Interface.
- PC99 kompatibel.
- Unterstützung für 6-Kanal.
- S/PDIF Ausgabe.

#### TV-Ausgabe (optional)

Unterstützung für S-Video Ausgabe Modus.

- Anzeige Auflösung bis zu 1024 x 768 (enthält alle DOS-Modi)
  - Unterstützung für die TV Formate: NTSC-M (Norden Amerika und Taiwan) NTSL-J (Japan)
    - PAL (Europa und Asien)

#### **On Board Peripherals**

- 1 Floppy-Port mit Unterstützung für 2 Diskettenlaufwerke.(360KB, 720KB, 1.2MB, 1.44MB und 2.88MB)
- 2 serielle Schnittstellen.
- 1 parallele Schnittstelle mit Unterstützung für SPP/EPP/ECP-Modus.
- Unterstützung für PS/2-Maus und PS/2 -Tastatur.
- Unterstützung für sechs USB2.0-Ports. (hintenX4, vornX2)
- Unterstützung für S/PDIF Ausgabe Anschluss.

### BIOS

- Unterstützung für AWARD legal Bios.
- Unterstützung für APM1.2.
- Unterstützung für ACPI.
- Unterstützung für USB Function.

#### **Operating System**

 Unterstützung für die am meisten verbreiteten Betriebsysteme wie Windows 2000, Windows ME, Windows XP, LINUX and SCO UNIX.

#### Dimensions

Micro ATX Form-Factor: 24.4cm X 24.4cm (W X L)

# Verpackungsinhalt

- HDD Kable X 1
- FDD Kable X 1
- Treiber CD für InstallationX 1
- Benutzer Handbuch X 1
- USB Kable X 2 (optional)
- I/O-Rückwand für ATX Gehäuse X 1 (optional)
- SPDIF-Ausgang-Kable X1 (optional)
- IEEE 1394 Kable X1 (optional)

Layout des M7NCG 400

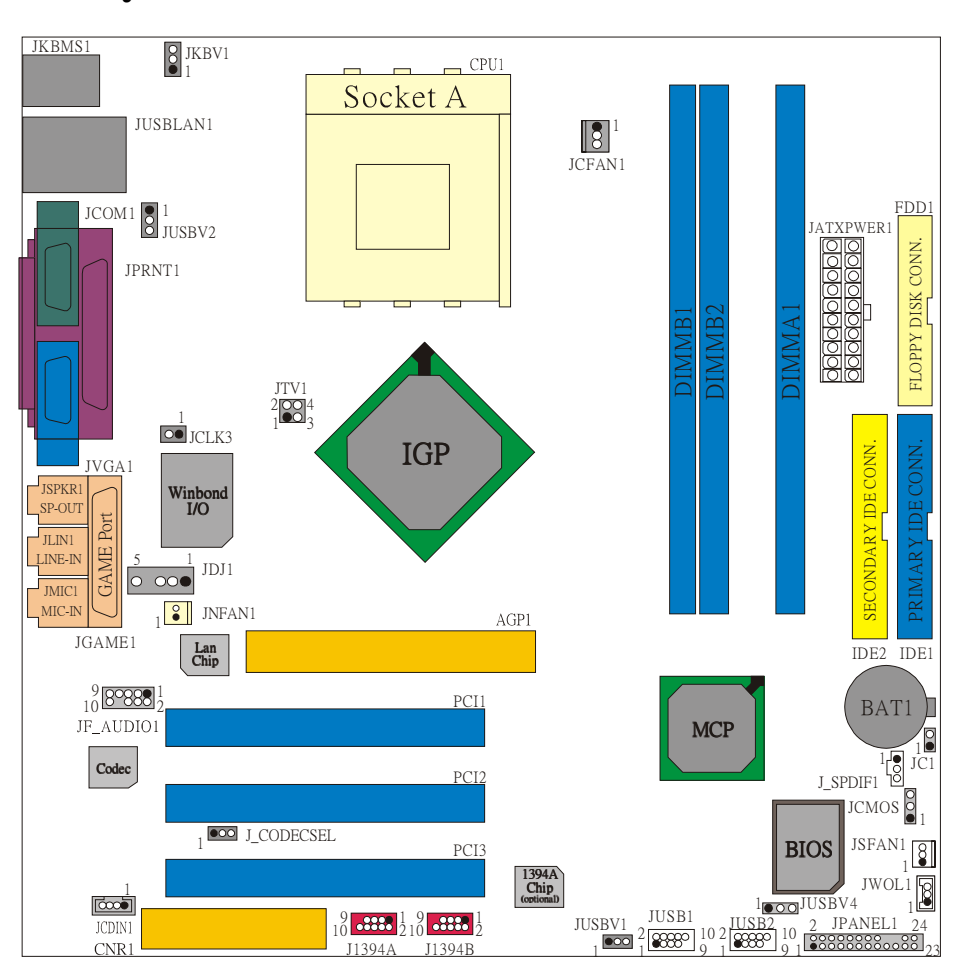

**Installation der CPU** 

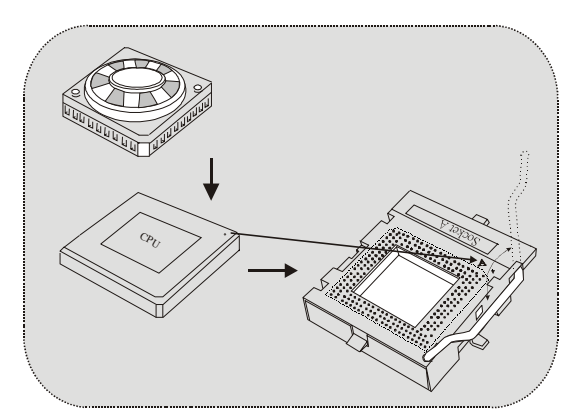

- 1. Ziehen Sie den Hebel seitwärts von der Sockel und neigen Sie ihn um 90-Grad nach oben.
- 2. Suchen Sie Pin A im Sockel und den weißen Punkt oder die Abschnittkante in der CPU. Passen Sie Pin A mit dem weißen Punkt/der Abschnittkante zusammen und legen Sie danach die CPU ein.
- Drücken Sie den Hebel nach unten. Befestigen Sie danach den Lüfter auf die CPU und schließen Sie die Stromschnittstelle des Lüfters an JCFAN1 an und beenden Sie die Installation.

# CPU/ System Fan Headers: JCFAN1/ JSFAN1/ JNFAN1

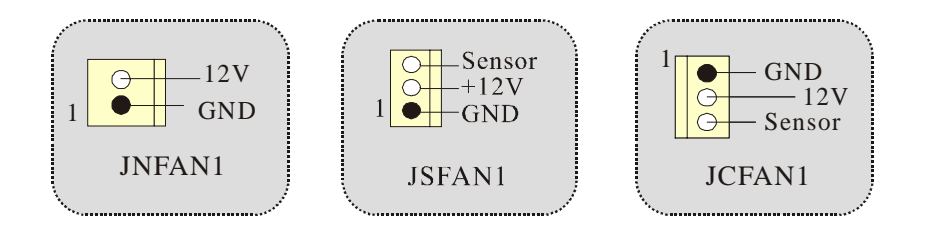

# DDR-DIMM-Modules: DIMMB1/DIMMB2/ DIMMA1

Für Dual-Kanal DDR(128bit) High-Performance mußt man mindenstens zwei oder mehr DIMM-Modules installieren. (Der Speicher mußt in der Kombination von DIMMA und DIMMB installiert werden.)

DRAM Zugriffszeit: 2.5V unbuffered DDR 200/266/333 MHz Typen erfordert. DRAM Typen: 64MB/ 128MB/ 256MB/ 512MB/ 1GB DIMM-Module (184 pin)

| DIMM-Sockel<br>Standort | DDR-Module                       | Speichergröße<br>(MB) |
|-------------------------|----------------------------------|-----------------------|
| DIMMB1                  | 64MB/128MB/256MB/512MB/1GB<br>*1 |                       |
| DIMMB2                  | 64MB/128MB/256MB/512MB/1GB<br>*1 | maximal<br>3GB        |
| DIMMA1                  | 64MB/128MB/256MB/512MB/1GB<br>*1 |                       |

~~~DRAM-Konfiguration wird als Referenz~~~

## Installation von DIMM-Modulen

1. DDR DIMM hat nur eine Passkerbe in der Mitte des Moduls. Das Modul passt nur in einer Richtung.

2. Ziehen Sie die Plastikklammer an beiden Enden der DIMM-Steckplätze aus, dann setzen Sie das DIMM-Modual im 90-Grad-Winkel in den DIMM-Steckplatz und drücken es nach unten.

3. Schließen Sie die Plastikklammer, um das DiMM-Modul zu verriegeln.

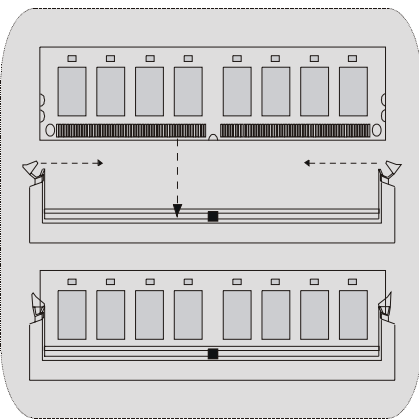

# Jumper, Header, Anschlüsse & Slots

### Festplattenanschlüsse: IDE1 und IDE2

Das Mainboard hat einen 32-Bit Enhanced PCI IDE-Controller, der die Modi PIO0~4, Bus Master sowie die Ultra DMA/33/66/100/133- Funktion zur Verfügung stellt. Dieser ist mit zweii HDD-Anschlüssen versehen IDE1 (primär) und IDE2 (sekundär).

Die IDE-Anschlüsse können eine Master- und eine Slave-Festplatte verbinden, so dass bis zu 4 Festplatten angeschlossen werden können. Die erste Festplatte sollte immer an IDE1 angeschlossen werden.

#### **Diskettenanschluss: FDD1**

Das Motherboard enthält einen standardmäßigen Diskettenanschluss, der 360K-, 720K-, 1.2M-, 1.44M- und 2.88M-Disketten unterstützt. Dieser Anschluss unterstützt die mitgelieferte Bandkabel des Diskettenlaufwerks.

#### **Communication Network Riser Slot: CNR1**

Die CNR-Angaben entsprechen einer offenen Industry Standard Architecture, und sie definieren eine Hardware-skalierbare Riser-Card-Schnittstelle, welche nur Audio, Netzwerk und Modem unterstützt.

### **Peripheral Component Interconnect Slots: PCI 1-3**

Dieses Motherboard ist mit 3 standardmäßigen PCI-Slots ausgestattet. PCI steht für Peripheral Component Interconnect und bezieht sich auf einem Busstandard für Erweiterungskarten, der den älteren ISA-Busstandard in den meisten Schnittstellen ersetzt hat. Dieser PCI-Slot ist für 32 bits vorgesehen.

#### **Accelerated Graphics Port Slot: AGP1**

Ihr Monitor wird direkt an die Grafikkarte angeschlossen. Dieses Motherboard unterstützt Grafikkarten für PCI-Slots, aber es ist auch mit einem Accelerated Graphics Port ausgestattet. AGP-Karten verwenden die AGP-Technologie, um die Wirksamkeit und Leistung von Videosignalen zu verbessern, besonders wenn es sich um 3D-Grafiken handelt.

#### Stromversorgungsanschluss: JATXPWR1

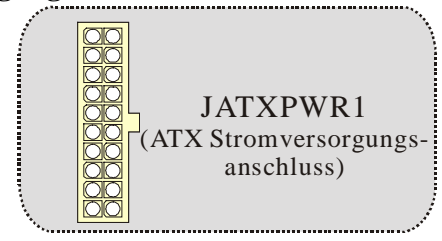

# Wake On LAN Header: JWOL1

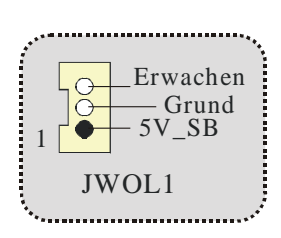

## Front USB Header: JUSB1/ JUSB2

|                    | Pin | Beschreibung | Pin | Beschreibung |
|--------------------|-----|--------------|-----|--------------|
| <sup>2</sup> 00000 | 1   | +5V          | 2   | +5V          |
| 1 ••••             | 3   | Data (-)     | 4   | Data (-)     |
|                    | 5   | Data (+)     | 6   | Data (+)     |
| JUSB1/2            | 7   | GND          | 8   | GND          |
|                    | 9   | KEY          | 10  | NA           |
| ·                  |     |              |     |              |

Front 1394 Header: J1394A/ J1394B (optional)

| •••          |     |              |     |              |
|--------------|-----|--------------|-----|--------------|
|              | Pin | Beschreibung | Pin | Beschreibung |
| 1            | 1   | A+           | 2   | A-           |
| <b>••••2</b> | 3   | GND          | 4   | GND          |
| -            | 5   | B+           | 6   | B-           |
| J1394A/ B    | 7   | +12V         | 8   | +12V         |
|              | 9   | KEY          | 10  | GND          |
| •            |     |              |     |              |

5V/ 5V\_SB Auswahl für USB: JUSBV1/JUSBV2/

(JUSBV4=>optional)

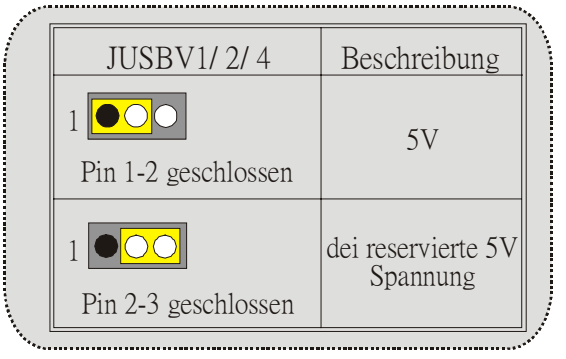

Anmerkung: Die 5V reservierte Spannung für S3 Modus.

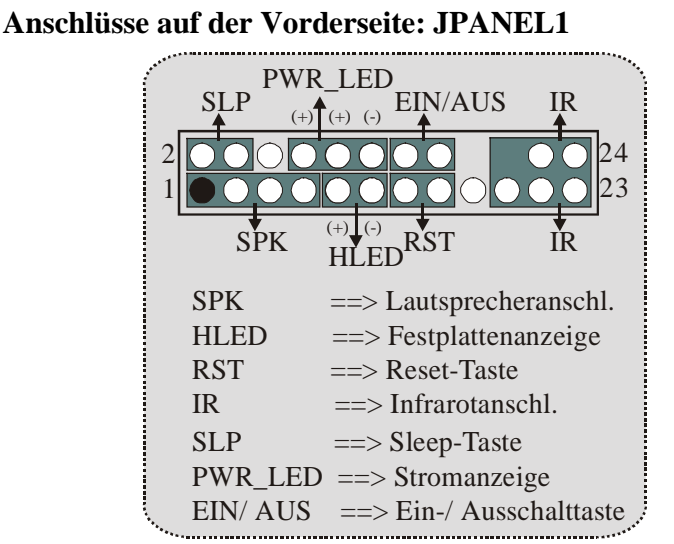

Audio Subsystem: JF\_AUDIO1/ JCDIN1

| ****** |        |                      |       |                |      |
|--------|--------|----------------------|-------|----------------|------|
|        | 2<br>1 |                      |       | •••• 1         |      |
|        | JF_A   | AUDIO1               |       | JCDIN1         |      |
| (F     | ront A | udio Header) (O      | CD-RO | M Audio-In Hea | der) |
| ••••   |        |                      |       |                |      |
|        |        |                      |       |                |      |
|        | 2<br>1 | ●●●●●<br>●●●●●●<br>9 | JF    | F_AUDIO1       |      |
|        | Pin    | Beschreibung         | Pin   | Beschreibung   |      |
|        | 1      | Mic-In               | 2     | Grund          |      |
|        | 3      | Mic Power            | 4     | Audio Power    |      |
|        | 5      | RT Line-Out          | 6     | RT Line-Out    |      |
|        | 7      | Reserviert           | 8     | Key            |      |
|        | 9      | LFT Lin-Out          | 10    | LFT Line-Out   |      |

□ JF\_AUDIO1 unterstützt nur 2-Kanal.

| [ |                                                      |                             |                                                                                             |
|---|------------------------------------------------------|-----------------------------|---------------------------------------------------------------------------------------------|
|   | Jumpe                                                | er-Einstellen               | Konfiguration                                                                               |
|   | 1 • • 2<br>3 • • 4<br>5 • • • 6<br>7 •<br>9 • • • 10 | Pin 5 und 6<br>Pin 9 und 10 | Audio-Ausgang-Singals werden zu der Audio-<br>Ausgang-Anschluss an der Rückwand geleitet.   |
|   | 1 • • 2<br>3 • • 4<br>5 • • • 6<br>7 •<br>9 • • 10   | Kein Jumper<br>installieren | Audio-Ausgang- und Mic-In-Singals sind verfügba<br>für Audio-Anschlüsse an der Vorderseite. |

**Clear CMOS Jumper: JCMOS** 

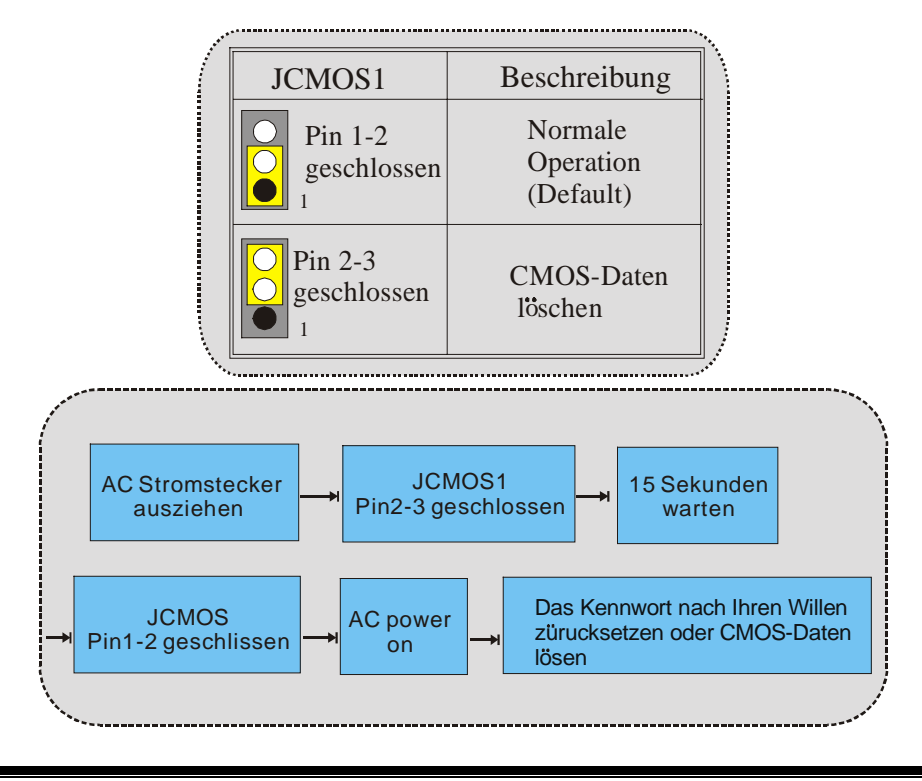

# Frequenz Auswahl: JCLK3

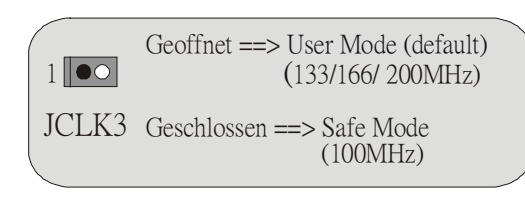

**Anmerkung:** Wenn "Überspanng Funktion" nicht gelungen ist folgen Sie bitte die Instruktion darunter:

- 1. Bitte vausschalton Sie den AC-Notzstecker.
- 2. Lassen Sie Pin 1-2 von JCLK3 geschlossen sein.
- 3. Schließen Sie den AC-Notzstecker an.
- 4. Betreten Sie "CMOS Setup Menü" und wählen sie Default-Setting.
- 5. Ausschalten Sie den AC-Netzstecker wieder.
- 6. Lassen Sie Pin 1-2 von JCLK3 geöffnet sein.

Case Open Connector: JC1

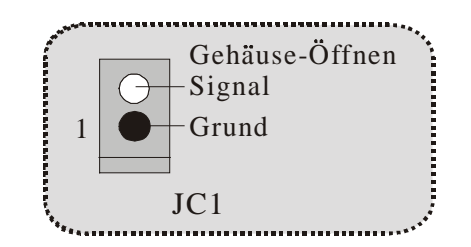

Auswahl für Primär/Sekundär CNR-Codec: J\_CODECSEL

| Beschreibung             |                                                              |
|--------------------------|--------------------------------------------------------------|
| Onboard-Primär-<br>Codec |                                                              |
| CNR-Primär-Codec         |                                                              |
|                          | Beschreibung<br>Onboard-Primär-<br>Codec<br>CNR-Primär-Codec |

# Digital-Audio-Anschluss: J\_SPDIF1

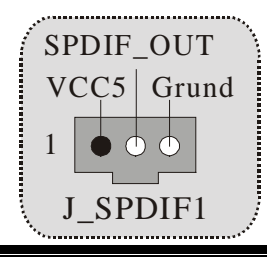

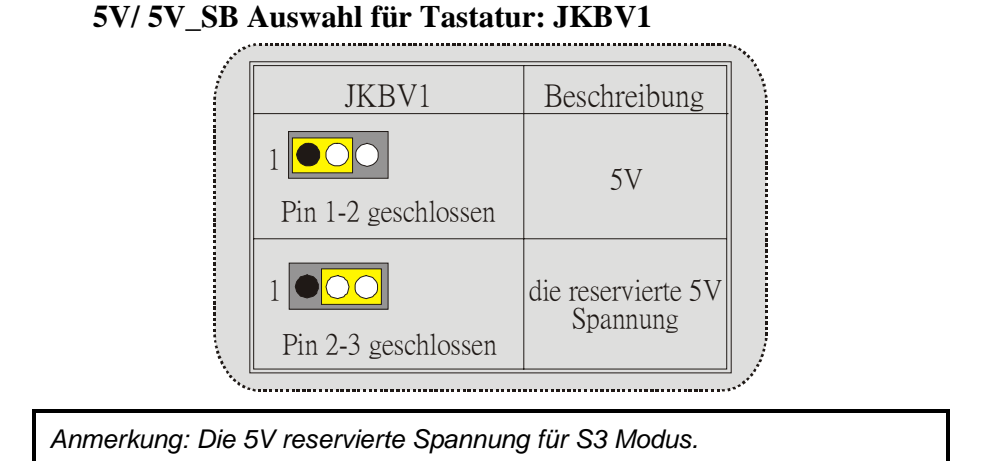

# Audio DJ Header: JDJ1 (optional)

| ÷        | •                  |
|----------|--------------------|
| • 1      | Pin1 ==> SMBDT     |
|          | Pin2 ==> SMBCK     |
|          | $Pin3 ==> -INTR_B$ |
| 0 5      | Pin4 ==> Key       |
| JDJ1     | Pin5 ==> PWRGD     |
| 0201     |                    |
| <b>.</b> |                    |

TV Out Header: JTV1 (optional)

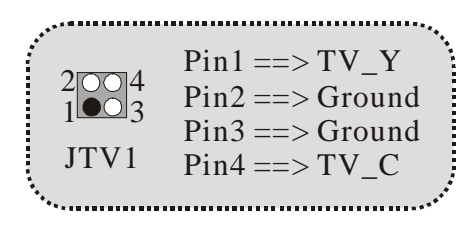

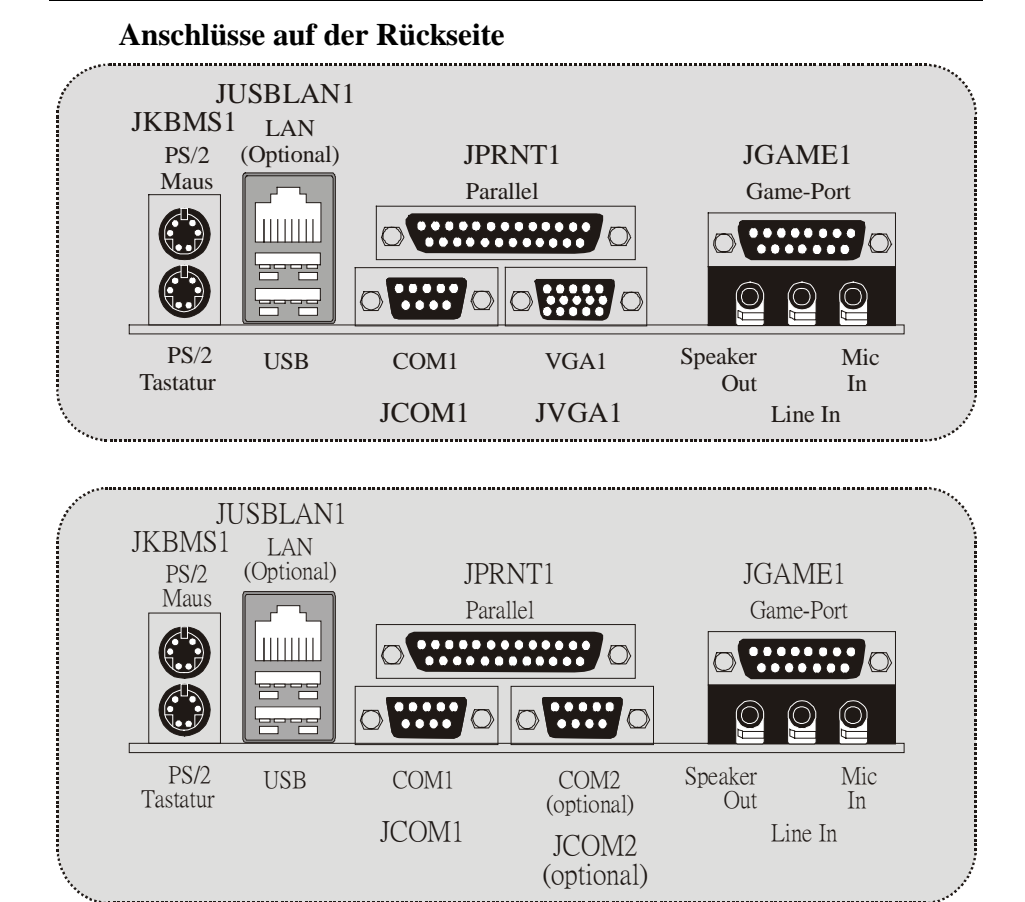

Die Signallampe für Lan-Port Status:

| Status<br>Geschwindigkeit | Normal                                            | Download          |
|---------------------------|---------------------------------------------------|-------------------|
| 10Mbps                    | Lampe von rechts: grün<br>Lampe von links: kein   | Lampe:<br>blinken |
| 100Mbps                   | Lampe von rechts: grün<br>Lampe von links: orange | Lampe:<br>blinken |

# Français

# M7NCG 400 Particularités

#### CPU

- Soutient le processeur d'AMD ® Socket462 jusqu'à XP 3200 +.
- Dirigeant à Autobus de Côté 200/266/333MHz de Devant.

#### Chipset

- Pont du Nord : nFORCE2 Crush18G IGP Chipset.
- Pont du Sud : MCP Chipset.
  - Orbit Hyper de vitesse haute 800Mb/s-transporte l'interface au MCP.

#### Mémoire Principale

- Soutient jusqu'aux dispositifs de 3 DDR.
- Soutient les dispositifs de DDR 200/266/333MHz (sans CEE).
- Haute exécution(performance) 128 particules DDR333 Architecture de Mémoire(souvenir) de Banque de Jumeau.
- La plus grande capacité de mémoire(souvenir) est 3GB.

#### Fentes

- Trois fentes de maître d'autobus PCI 32 bits.
- Une fente CNR.
- Une fente AGP : \* AGP3.0 8X interface à 533Mb/s.
  - \* Supports AGP 4X, 8X.

## À bord IDE

- Soutient quatre lecteurs de disques d'IDE.
- Soutient PIO Mode 4, le Mode de Maître et le Mode de Maître d'Autobus de DMA Ultra 33/66/100/133.

#### À bord VGA

GeForce 4MX graphisme de Série traitement d'unité (GPU).

#### 1394 Chip (optionnel)

- Realtek 8801BL.
- Soutiennent 2 ports avec le taux de transfert jusqu'à 400Mbps.

#### Audio

- AC97 2.2 interface.
- PC99 plainte.
- Soutient 6 canaux.
- S/PDIF Out.

#### TV Out (optionnel)

Soutient s-video output mode.

- Affichant une résolution de 1024 x 768 pixels (incluyant tout DOS mode)
  - Soutient TV format : NTSC-M (Nord-Américain et Taiwan)
    - NTSC-J (Japon)
      - PAL (Europe et Asie)

## À bord Périphériques

- Soutient 360Ko, 720Ko, 1.2MB, 1.44MB et 2.88MB des conducteurs de disquette.
- Soutient 2 ports périodiques.
- Soutient 1 multi-mode le port parallèle. (SPP/EPP/ECP mode)
- Soutient souris de PS/2 et clavier de PS/2.
- Soutient 2 ports d'USB2.0 en arrière et 4 ports d'USB2.0 en avant.
- Soutient S/PDIF Out connecteur.

### BIOS

\_

- ACCORDENT le BIOS légal.
- Soutient APM1.2.
- Soutient ACPI.
- Soutient la Fonction d'USB.

#### Système de Fonctionnement

Offre l'exécution(performance) la plus haute pour MS-DOS, Windows 2000, des Fenêtres Moi, des Fenêtres XP, SCO UNIX etc.

#### Dimensions

- Micro Facteur de Forme d'ATX : 24.4cm X 24.4cm (W X L)

#### JKBMS1 JKBV1 CPU1 Socket A JUSBLAN1 JCFAN1 JCOM1 JUSBV2 FDD1 ATXPWER JPRNT1 1 JCLK3 IGP JVGA1 JVGA JSPKRI SP-OUT ILINI LINE-IN JMICI MIC-IN Winbond I/O 5 1 0 000 JDJ1 JNFAN1 AGP1 JGAME1 Lan Chip IDE2 IDE1 9808881 10 JF\_AUDIO1 PCI BAT1 МСР-Т Codec PCI JCMOS 1 I J\_CODECSEL PC13 1394A Chip 1 JCDINI 9 •••••• 1 9 •••••• 1 10 •••••• 210 •••••• 1 J1394A J1394B CNR1

# Dessin d'M7NCG 400

# 9th Touch<sup>™</sup> is NICE TOUCH

[9th Touch] means users could enjoy the speed, safety & convenience when respective booting requirement. The easiest way is just to touch  $\lceil F9 \rfloor$  function key during booting procedure to choose any device you like to boot for the system. Forget about entering CMOS, rebooting activities. In addition, at the same time, the system configuration will be very safe.

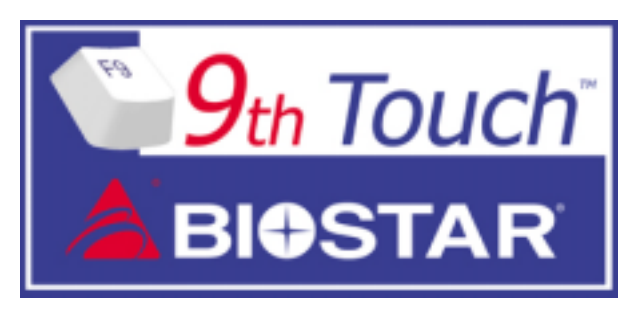

1. Please insert the bootable CD/Floppy Disk into the boot devices.

2. Press "F9" after powering on the system.

3. Use the Arrow key to select the boot devices.

4. Press "Enter" to start the boot-up process.

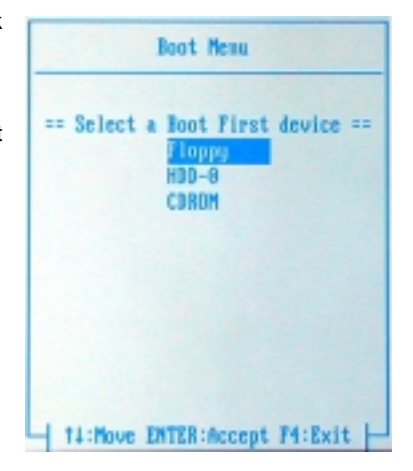

# BIOS STAR -[ FLASHER™ ]

Regularly, when users want to update BIOS, there are two steps to be followed. First, move to DOS environment. Second, use and maybe download the flash utility to update the BIOS. Unfortunately, there is no DOS support under WindowsR XP. Moreover, it takes time to prepare the right flash utility and make a Bootable Floppy Disk if necessary. BIOSTAR's [FLASHER™] technology integrates flash utility function onto BIOS firmware. The advantage is users do not need neither to enter DOS nor to prepare the utility. Just simply enter CMOS and do it.

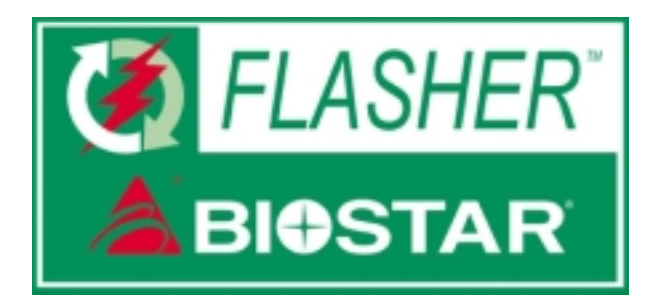

## **Flasher Step by Step**

- 1. Download the latest BIOS file from the BIOSTAR website to a floppy disk.
- 2. Insert the disk that contains the newest BIOS file into the floppy drive.
- 3. Power ON the computer.
- 4. Press [DEL] to enter CMOS setup.
- 5. Select " Upgrade BIOS " item then press Enter, refer to Figure 1.

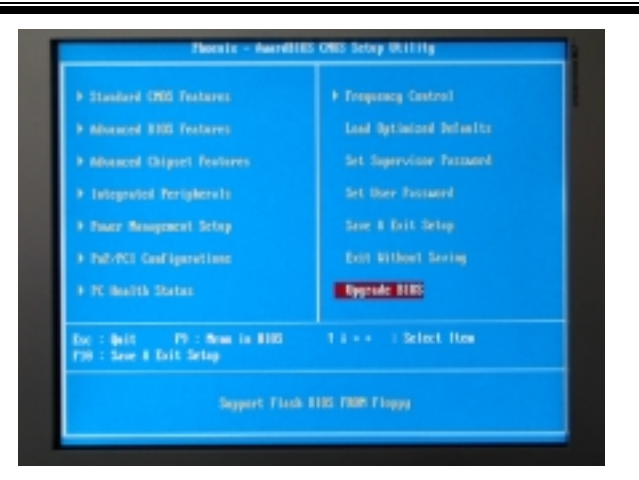

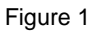

6. Press " Arrow Up/Down " key to choose BIOS file, refer to Figure 2

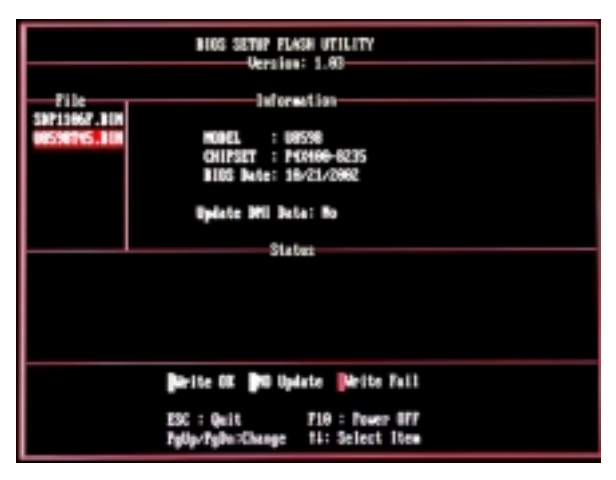

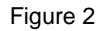

7. Press [Enter] to load the BIOS from the floppy disk, refer to Figure 3.

| BIDS SETUP FLASH UTILITY<br>Versice: 1.63                                   |  |  |  |  |
|-----------------------------------------------------------------------------|--|--|--|--|
| File Information                                                            |  |  |  |  |
| 00590115.000 MOUL = U0590<br>CHIPSET = P48490-0235<br>0105 Mate: 16/21/2002 |  |  |  |  |
| Update DHI Data: No                                                         |  |  |  |  |
| Status                                                                      |  |  |  |  |
| Loading File: exem                                                          |  |  |  |  |
| Write OK 🙌 Update 🔐rite Fail                                                |  |  |  |  |
| ESC: Quit F18: Fower OFF<br>Fylly/FyBn:Change T4: Scient Item               |  |  |  |  |

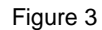

8. At the prompt "Are you sure to flash (Y/N) ", press [Y] to flash BIOS or [N] to cancel the flashing process, refer to Figure 4.

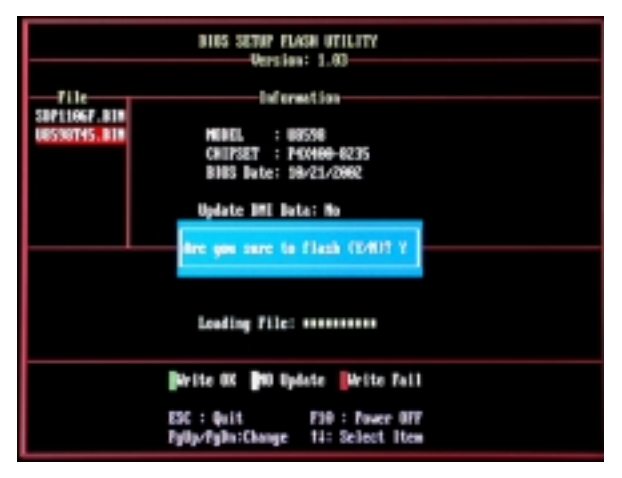

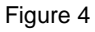

8. After pressing [Y], the flash starts to process, refer to Figure 5.

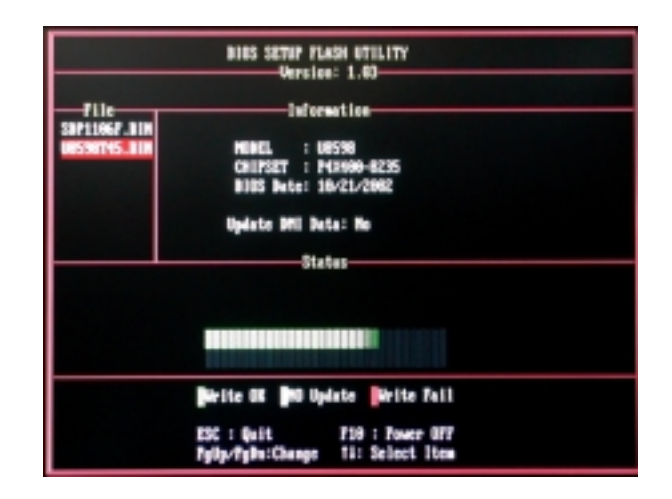

10. A message " Flash done, Restart System (Y/N) " will appear if the system was successfully updated the BIOS, refer to Figure 6.

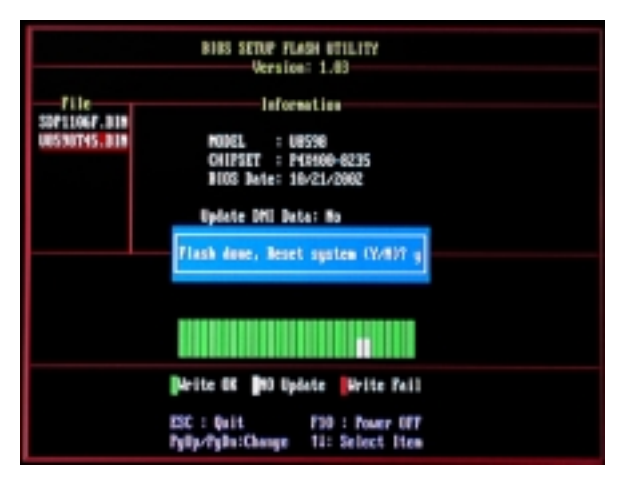

Figure 6

11. Press [Enter], then the flashing is done!

# Watchdog Technology

It is important to know that when overclocking, the system can be at a vulnerable state. Therefore, the BIOSTAR Watchdog Technology was designed to protect your PC under dangerous over-clock situations. Any over-clocking that reaches the threshold settings, the Watchdog Technology will disable your system from rebooting in the BIOS setting. Under this circumstance, please power off your PC. After that, press <Insert> and power on your system simultaneously to restart your system. This user-friendly design can save you from squandering your time on opening the case just to clear the CMOS. In the end, thanks to the Watchdog Technology, everything is back at a safe and sound!

# **Trouble Shooting**

| PROBABLE                                                                                                    | SOLUTION                                                                                                    |
|----------------------------------------------------------------------------------------------------|----------------------------------------------------------------------------------------------------|
| No power to the system at all Power light don't<br>illuminate, fan inside power supply does not turn<br>on. Indicator light on keyboard does not turn on | <ul> <li>* Make sure power cable is securely plugged in</li> <li>* Replace cable</li> <li>* Contact technical support</li> </ul>                                                                                                    |
| PROBABLE                                                                                                    | SOLUTION                                                                                                    |
| System inoperative. Keyboard lights are on, power indicator lights are lit, hard drive is spinning.                                                      | * Using even pressure on both ends of the<br>DIMM, press down firmly until the module<br>snaps into place.                                                                                                    |
| PROBABLE                                                                                                    | SOLUTION                                                                                                    |
| System does not boot from hard disk drive, can be booted from CD-ROM drive.                                                                              | <ul> <li>* Check cable running from disk to disk controller<br/>board. Make sure both ends are securely<br/>plugged in; check the drive type in the<br/>standard CMOS setup.</li> <li>* Backing up the hard drive is extremely</li> </ul> |
|                                                                                                    | important. All hard disks are capable of<br>breaking down at any time.                                                                                                    |
| PROBABLE                                                                                                    | SOLUTION                                                                                                    |
| System only boots from CD-ROM. Hard disk can<br>be read and applications can be used but booting<br>from hard disk is impossible.                        | * Back up data and applications files. Reformat<br>the hard drive. Re-install applications and data<br>using backup disks.                                                                                                    |
| PROBABLE                                                                                                    | SOLUTION                                                                                                    |
| Screen message says "Invalid Configuration" or<br>"CMOS Failure."                                                                                        | <ul> <li>Review system's equipment . Make sure<br/>correct information is in setup.</li> </ul>                                                                                                    |
| PROBABLE                                                                                                    | SOLUTION                                                                                                    |
| Cannot boot system after installing second hard                                                                                                    | * Set master/slave jumpers correctly.                                                                                                    |
| drive.                                                                                                    | * Run SETUP program and select correct drive<br>types. Call drive manufacturers for<br>compatibility with other drives.                                                                                                    |

# Solución de Problemas

| CAUSA PROBABLE                                                                                                    | SOLUCIÓN                                                                                                    |
|----------------------------------------------------------------------------------------------------|----------------------------------------------------------------------------------------------------|
| No hay corriente en el sistema. La luz de corriente<br>no ilumina, ventilador dentro de la fuente de<br>alimentación apagada. Indicador de luz del teclado<br>apagado. | <ul> <li>* Asegúrese que el cable de transmisión esté<br/>seguramente enchufado.</li> <li>* Reemplace el cable.</li> <li>* Contacte ayuda técnica.</li> </ul>                                                                           |
| CAUSA PROBABLE                                                                                                    | SOLUCIÓN                                                                                                    |
| Sistema inoperativo. Luz del teclado encendido,<br>luz de indicador de corriente iluminado, disco<br>rígido está girando.                                              | * Presione los dos extremos del DIMM, presione<br>para abajo firmemente hasta que el módulo<br>encaje en el lugar.                                                                                                    |
| CAUSA PROBABLE                                                                                                    | SOLUCIÓN                                                                                                    |
| Sistema no arranca desde el disco rígido, puede<br>ser arrancado desde el CD-ROM drive.                                                                                | * Controle el cable de ejecución desde el disco<br>hasta el disco del controlador. Asegúrese de<br>que ambos lados estén enchufados con<br>seguridad; controle el tipo de disco en la<br>configuración estándar CMOS.                   |
|                                                                                                    | * Copiando el disco rígido es extremadamente<br>importante. Todos los discos rígidos son<br>capaces de dañarse en cualquier momento.                                                                                                    |
| CAUSA PROBABLE                                                                                                    | SOLUCIÓN                                                                                                    |
| Sistema solamente arranca desde el CD-ROM.<br>Disco rígido puede leer y aplicaciones pueden ser<br>usados pero el arranque desde el disco rígido es<br>imposible.      | * Copie datos y documentos de aplicación.<br>Vuelva a formatear el disco rígido. Vuelva a<br>instalar las aplicaciones y datos usando el<br>disco de copiado.                                                                           |
| CAUSA PROBABLE                                                                                                    | SOLUCIÓN                                                                                                    |
| Mensaje de pantalla "Invalid Configuration" o<br>"CMOS Failure."                                                                                                    | * Revise el equipo del sistema. Asegúrese de<br>que la información configurada sea correcta.                                                                                                    |
| CAUSA PROBABLE                                                                                                    | SOLUCIÓN                                                                                                    |
| No puede arrancar después de instalar el segundo<br>disco rígido.                                                                                                    | <ul> <li>* Fije correctamente el puente master/esclavo.</li> <li>* Ejecute el programa SETUP y seleccione el<br/>tipo de disco correcto. Llame a una<br/>manufacturación del disco para compatibilidad<br/>con otros discos.</li> </ul> |

# Problemlösung

| MÖGLICHE URSACHE                                                                                                    | LÖSUNG                                                                                                    |
|----------------------------------------------------------------------------------------------------|----------------------------------------------------------------------------------------------------|
| Das System hat keine Spannungsversorgung. Die<br>Stromanzeige leuchtet nicht, der Lüfter im Inneren                                                                                                 | * Versichern Sie sich, dass das Stromkabel richtig<br>angebracht ist                                                                                                    |
| der Stromversorgung wird nicht eingeschaltet.<br>Tastaturleuchten sind nicht an.                                                                                                    | * Ersetzen Sie das Stromkabel                                                                                                    |
|                                                                                                    | * Wenden Sie sich an Ihre Kundendienststelle                                                                                                    |
| MÖGLICHE URSACHE                                                                                                    | LÖSUNG                                                                                                    |
| Das System funktioniert nicht. Die<br>Tastaturleuchten sind an, die Stromanzeige<br>leuchtet, die Festplatte dreht sich.                                                                            | * Drücken Sie das DIMM-Modul bei gleichem<br>Druck an beide Seiten, bis es einrastet.                                                                                                    |
| MÖGLICHE URSACHE                                                                                                    | LÖSUNG                                                                                                    |
| Das System wird von der Festplatte nicht<br>hochgefahren, vom CD-ROM-Treiber aber ja.                                                                                                    | * Überprüfen Sie das Kabel zwischen Festplatte<br>und Festplatten-Controller. Versichern Sie<br>sich, dass beide Enden richtig angebracht<br>sind; überprüfen Sie den Laufwerktyp in der<br>standardmäßigen CMOS-Einrichtung. |
|                                                                                                    | * Ein Backup der Festplatte ist sehr wichtig. Alle<br>Festplatten können irgendwann beschädigt werden.                                                                                                    |
| MÖGLICHE URSACHE                                                                                                    | LÖSUNG                                                                                                    |
| Das System wird nur von der CD-ROM<br>hochgefahren. Die Festplatte wird gelesen und die<br>Anwendungen sind funktionsfähig, aber es ist nicht<br>möglich, das System von der Festplatte zu starten. | * Machen Sie eine Sicherungskopie von allen<br>Daten und Anwendungsdateien. Formatieren<br>Sie die Festplatte und reinstallieren Sie die<br>Anwendungen und Daten mit Hilfe von<br>Backup-Disks.                              |
| MÖGLICHE URSACHE                                                                                                    | LÖSUNG                                                                                                    |
| Auf dem Bildschirm erscheint die Meldung<br>"Ungültige Konfiguration" oder "CMOS Fehler."                                                                                                    | * Überprüfen Sie die Systemkomponenten und<br>versichern Sie sich, das diese richtig<br>eingerichtet sind.                                                                                                    |
| MÖGLICHE URSACHE                                                                                                    | LÖSUNG                                                                                                    |
| Das System kann nach der Installation einer zweiten Festplatte nicht hochgefahren werden.                                                                                                    | <ul> <li>* Setzen Sie die Master/Slave-Jumper richtig ein.</li> <li>* Führen Sie das SETUP-Programm aus und<br/>wählen Sie die richtigen Laufwerktypen.<br/>Wenden Sie sich an den Laufwerkhersteller,</li> </ul>             |

08/26/2003